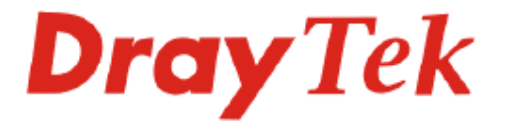

# Guide de démarrage rapide des routeurs série Vigor2800V

Version: 1.0 Date: 2006/01/12

Copyright 2006 Tous droits réservés.

Cette publication contient des informations protégées par un copyright. Toute reproduction, transmission, transcription, traduction ou mise à disposition intégrale ou partielle du présent document est interdite sans l'accord écrit des détenteurs du copyright.

Microsoft est une marque déposée de Microsoft Corp. Windows, Windows 95, 98, Me, NT, 2000, XP et Explorer sont des marques de Microsoft Corp. Apple et Mac OS sont des marques déposées d'Apple Computer Inc. Les autres produits peuvent être des marques ou des marques déposées de leurs fabricants respectifs

# Consignes de sécurité et garantie

## Consignes de sécurité

- Lisez attentivement le guide d'installation avant d'installer le routeur.
- Le routeur est un appareil électronique complexe qui ne peut être réparé que par des personnes autorisées et qualifiées. N'essayez pas de réparer vous-même le routeur.
- Ne placez pas le routeur dans un endroit humide, par exemple, dans une salle de bains.
- N'empilez pas les routeurs.
- Le routeur doit être installé dans un endroit abrité où la température ambiante est comprise entre +5 °C et +40 °C.
- Ne placez pas le routeur en plein soleil ou à proximité de sources de chaleur. Le soleil ou les sources de chaleur peuvent endommager le boîtier et les composants électroniques.
- Conservez l'emballage hors de portée des enfants.
- Si vous voulez jeter le routeur, respectez la réglementation locale en matière de protection de l'environnement.

## Garantie

Ce routeur est garanti à l'utilisateur originel (c'est-à-dire à l'acheteur) contre tout vice de fabrication ou défaut de matière pendant une période de trois (3) ans à compter de la date d'achat au revendeur. Conservez votre justificatif d'achat en lieu sûr. Pendant la période de garantie et sur présentation du justificatif d'achat, si le produit présente des dysfonctionnements dus à un vice de fabrication ou à défaut de matière, nous nous engageons à réparer ou à remplacer gratuitement les produits ou composants défectueux, pièces ou main-d'œuvre, dans la mesure que nous jugeons nécessaires pour remettre le produit en état. Tout remplacement consistera en un produit neuf ou remis en état, fonctionnellement équivalent et d'égale valeur, et sera proposé à notre seule discrétion. Cette garantie ne s'applique pas si le produit est modifié, mal utilisé, maltraité, endommagé par une catastrophe naturelle ou soumis à des conditions de fonctionnement anormales. La garantie ne couvre pas les logiciels d'autres sources. Les défauts qui ne modifient pas sensiblement la valeur d'usage du produit ne sont pas couverts par la garantie. Nous nous réservons le droit de réviser le manuel et la documentation en ligne et de leur apporter des modifications sans préavis.

## Enregistrez votre routeur

Il est préférable d'enregistrer votre routeur via l'internet. Vous pouvez enregistrer votre routeur Vigor à l'adresse http://www.draytek.com . Vous pouvez également remplir la carte d'enregistrement et l'envoyer à l'adresse qui figure au verso.

## Mise à jour du logiciel (microprogramme) et des outils

Du fait de l'évolution continuelle de la technologie ADSL et de routeur de DrayTek, tous les routeurs font l'objet de mises à jour régulières. Veuillez consulter le site web de DrayTek pour de plus amples informations sur les logiciels, outils et documents les plus récents.http://www.draytek.fr

# Déclarations CE

#### Fabricant : DrayTek Corp.

Adresse : No. 26, Fu Shing Road, HuKou County, HsinChu Industrial Park, Hsin-Chu, Taiwan 303

#### Produit : Routeurs ADSL2/2+ série Vigor2800V

DrayTek Corp. déclare que les routeurs série Vigor2800 sont conformes aux exigences essentielles suivantes et autres dispositions de la directive 1999/5/CE concernant les équipements hertziens et les équipements terminaux de télécommunication.

Le produit est conforme aux exigences de la directive 89/336/CE concernant la compatibilité électromagnétique (CEM) ainsi qu'aux normes techniques EN 55022/Classe B et EN 55024/Classe B.

Le produit est conforme aux exigences de la directive basse tension (DBT) 73/23/CE et à la norme technique EN 60950.

Les routeurs Vigor2800VG/VGi/G/Gi sont conçus pour le réseau WLAN à 2,4 GHz dans toute l'Union européenne, en Suisse, et tiennent compte des restrictions propres à la France.

# Avis réglementaires

#### Avertissement de la Federal Communication Commission (FCC)

Cet équipement a été testé et trouvé conforme aux limites d'un équipement numérique de classe B selon la Part 15 des règles de la FCC. Ces limites prémunissent raisonnablement contre les perturbations nuisibles dans une installation résidentielle. Cet équipement produit, utilise et peut rayonner de l'énergie radiofréquence et, s'il n'est pas installé ou utilisé conformément aux instructions, peut perturber les communications radio. Toutefois, il n'y a aucune garantie que des perturbations ne peuvent pas se produire dans une installation particulière. Si cet équipement perturbe la réception de radio ou de télévision, ce que l'on peut déterminer en éteignant puis en rallumant l'équipement, l'utilisateur est invité à y remédier en prenant l'une ou l'autre des mesures suivantes :

- Réorienter l'antenne de réception ou la changer de place.
- Augmenter la distance séparant l'équipement du récepteur.
- Branchez l'équipement sur une prise de courant appartenant à un circuit différent de celui sur laquelle le récepteur est branché.
- Consultez le revendeur ou un radioélectricien expérimenté.

Cet équipement est conforme à la Part 15 des règles de la FCC. Son utilisation est soumis aux deux conditions suivantes :

(1)Cet appareil ne peut pas causer de perturbations nuisibles, et

(2)Cet appareil peut accepter des perturbations, y compris des perturbations susceptibles d'entraîner des dysfonctionnements.

# Table des matières

#### 1. Introduction

|      | 1.1                                                                   | Présentation succincte                              | 1-2  |  |  |  |
|------|-----------------------------------------------------------------------|-----------------------------------------------------|------|--|--|--|
|      | 1.2                                                                   | Voyants de face avant et interfaces de face arrière | 1-3  |  |  |  |
|      |                                                                       | 1.2.1 Vigor2800VGi                                  | 1-3  |  |  |  |
|      |                                                                       | 1.2.2 Vigor2800VG                                   | 1-4  |  |  |  |
|      |                                                                       | 1.2.3 Vigor2800Vi                                   | 1-5  |  |  |  |
|      |                                                                       | 1.2.4 Vigor2800V                                    | 1-6  |  |  |  |
|      |                                                                       | 1.2.5 Vigor2800Gi                                   | 1-7  |  |  |  |
|      |                                                                       | 1.2.6 Vigor2800G                                    | 1-8  |  |  |  |
|      |                                                                       | 1.2.7 Vigor2800i                                    | 1-9  |  |  |  |
|      |                                                                       | 1.2.8 Vigor2800                                     | 1-10 |  |  |  |
|      | 1.3                                                                   | Contenu du carton                                   | 1-11 |  |  |  |
| 2.   | Conf                                                                  | iguration de votre routeur                          |      |  |  |  |
|      | 2.1                                                                   | Installation du matériel                            | 2-1  |  |  |  |
| 3. ( | Conf                                                                  | iguration de la Webpage                             |      |  |  |  |
|      | 3.1                                                                   | configuration fondamentale                          | 3-1  |  |  |  |
|      | 3.2                                                                   | Paramètres du LAN sans fil                          | 3-4  |  |  |  |
|      |                                                                       | 3.2.1 Paramètres généraux                           | 3-4  |  |  |  |
|      |                                                                       | 3.2.2 Sécurité                                      | 3-6  |  |  |  |
| 4.   | Dépa                                                                  | annage                                              |      |  |  |  |
|      | 4.1 L                                                                 | e matériel est-il installé correctement             | 4-1  |  |  |  |
|      | 4.2 Les paramètres de connexion réseau de votre PC sont-ils correctes |                                                     |      |  |  |  |
|      | 4.3 Le routeur répond-il à un « ping » du PC 4-3                      |                                                     |      |  |  |  |
|      | 4.4 L                                                                 | es paramètres FAI sont-il corrects                  | 4-4  |  |  |  |
|      | 4.5 F                                                                 | Rétablissement des paramètres par défaut            | 4-5  |  |  |  |
|      | 4.6 Contactez votre revendeur 4-5                                     |                                                     |      |  |  |  |
|      |                                                                       |                                                     |      |  |  |  |

# 1. Introduction

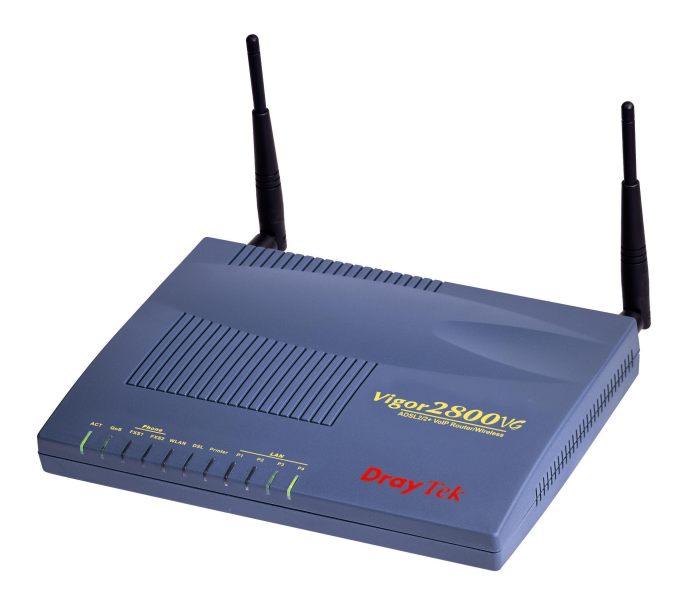

- Partagez facilement votre accès internet à haut débit.
- Un pare-feu robuste protège votre réseau des attaques extérieures.

Pour les modèles V :

- Téléphonez sur votre connexion à haut débit simplement en branchant votre téléphone.
- La téléphonie sur IP (VoIP) avec garantie de qualité de service.

Pour les modèles G :

• Accès LAN sans fil 802.11g avec fonctions de sécurité.

|              | Routeur ADSL2/2+ | VolP | AP sans fil | RNIS |
|--------------|------------------|------|-------------|------|
| Vigor2800VGi | *                | *    | *           | *    |
| Vigor2800VG  | *                | *    | *           | -    |
| Vigor2800Vi  | *                | *    | -           | *    |
| Vigor2800V   | *                | *    | -           | -    |
| Vigor2800Gi  | *                | -    | *           | *    |
| Vigor2800G   | *                | -    | *           | -    |
| Vigor2800i   | *                | -    | -           | *    |
| Vigor2800    | *                | -    | -           | -    |

Tableau de comparaison des modèles :

# 1.1 Présentation succincte

Destinés à répondre aux besoins des utilisateurs résidentiels, des travailleurs indépendants et des professions libérales (SOHO) et des entreprises, les routeurs de la série Vigor2800 sont des équipements d'accès intégré (IAD) compatibles ADSL 2/2+. Avec une vitesse descendante pouvant atteindre 12 Mbit/s (ADSL2) ou 24 Mbit/s (ADSL2+), les routeurs Vigor2800 fournissent une bande passante exceptionnelle\* pour l'accès à l'internet. (\*Nota : la bande passante disponible dépend également du fournisseur d'accès internet).

Dotés de fonctions de pare-feu VPN sophistiquées, les routeurs Vigor2800 permettent de créer 32 réseaux privés virtuels dédiés sur l'internet public. Avec le moteur DES/3DES matériel, toutes les informations transmises sont bien cryptées. Ainsi, les routeurs Vigor2800 sont à l'abri de tout espionnage lorsque la fonctionnalité VPN est activée.

Équipés de deux ports FX à connectivité téléphonique, les modèles Vigor2800V permettent d'utiliser le service de téléphonie sur IP (VoIP), ce qui réduit sensiblement les frais de téléphone. Pour améliorer la qualité vocale, les Vigor2800V mettent en œuvre un codec vocal polyvalent et un mécanisme de file d'attente sophistiqué pour améliorer la qualité de service (QoS).

Les modèles Vigor2800G comportent un module sans fil compatible 802.11g pour l'accès avec LAN sans fil avec un débit pouvant atteindre 54 Mbit/s. Ils intègrent le WPA2(802.11i), l'isolement du LAN sans fil, le système de distribution sans fil (WDS) et l'Universal VLAN™. Les modèles Vigor2800i offrent le secours RNIS, qui maintient votre accès à l'internet en cas de défaillance de l'accès ADSL.

# 1.2 Voyants de face avant et interfaces de face arrière

# 1.2.1 Vigor2800VGi

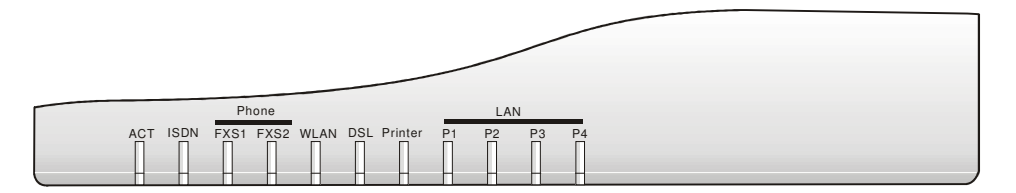

| VOYANT           | État       | Explication                                                                      |
|------------------|------------|----------------------------------------------------------------------------------|
| ACT (activité)   | clignotant | Le routeur est allumé et fonctionne                                              |
|                  |            | correctement.                                                                    |
| ISDN             | allumé     | Le réseau RNIS est configuré correctement.                                       |
|                  | clignotant | Une connexion à distance est établie sur le canal B1/B2 de l'accès de base RNIS. |
| Phone            | allumé     | Le téléphone est décroché.                                                       |
| (FXS1, FXS2)     | clignotant | Arrivée d'un appel téléphonique.                                                 |
| WLAN             | allumé     | La fonction LAN sans fil est activée.                                            |
|                  | clignotant | Des paquets Ethernet sont en cours de                                            |
|                  | _          | transmission sur le LAN sans fil.                                                |
| DSL              | allumé     | La ligne ADSL, ADSL2/2+ est en service.                                          |
| Printer          | allumé     | L'imprimante reliée à l'interface USB est prête.                                 |
| LAN              | orange     | Une connexion à 10 Mbit/s normale est établie                                    |
| (P1, P2, P3, P4) |            | sur le port correspondant.                                                       |
|                  | vert       | Une connexion à 100 Mbit/s normale est établie                                   |
|                  |            | sur le port correspondant.                                                       |
|                  | clignotant | Des paquets Ethernet sont en cours de                                            |
|                  |            | transmission.                                                                    |

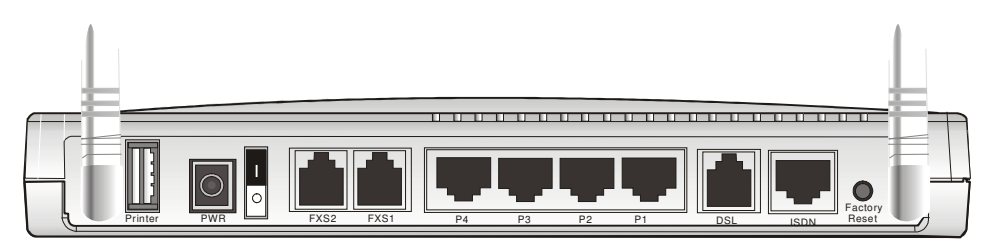

| Interface      | Description                                                                                                    |  |  |
|----------------|----------------------------------------------------------------------------------------------------|--|--|
| Printer        | Branchement de l'imprimante USB.                                                                                                    |  |  |
| PWR            | Branchement de l'adaptateur secteur branché à l'autre extrémité<br>sur la prise de courant.                                                                                                    |  |  |
| FXS1, FXS2     | Branchement du téléphone analogique pour les communications VoIP.                                                                                                    |  |  |
| P1, P2, P3, P4 | Branchement des équipements du réseau local.                                                                                                    |  |  |
| DSL            | Branchement de la ligne ADSL, ADSL2/2+ pour accéder à l'internet.                                                                                                    |  |  |
| ISDN           | Branchement du boîtier NT1 (ou NT1+) fourni par le fournisseur de service RNIS.                                                                                                    |  |  |
| Factory Reset  | Rétablissement des paramètres par défaut.<br>Utilisation : Allumez le routeur (le voyant ACT clignote), appuyez<br>sur le bouton en le maintenant enfoncé pendant plus de 5<br>secondes. Lorsque le voyant ACT commence à clignoter<br>rapidement, relâchez le bouton. Le routeur redémarre avec la<br>configuration par défaut. |  |  |

# 1.2.2 Vigor2800VG

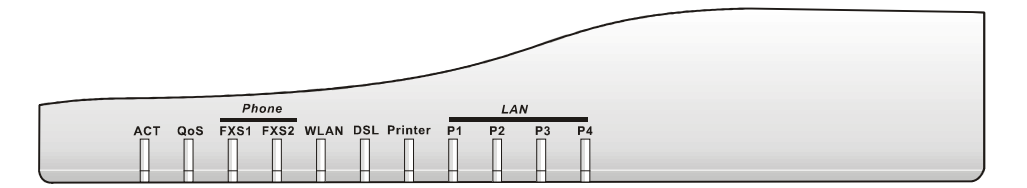

| VOYANT           | État       | Explication                                      |
|------------------|------------|--------------------------------------------------|
| ACT (activité)   | clignotant | Le routeur est allumé et fonctionne              |
| . ,              |            | correctement.                                    |
| QoS              | allumé     | La fonction QoS est active.                      |
| Phone            | allumé     | Le téléphone est décroché.                       |
| (FXS1, FXS2)     | clignotant | Arrivée d'un appel téléphonique.                 |
| WLAN             | allumé     | La fonction LAN sans fil est activée.            |
|                  | clignotant | Des paquets Ethernet sont en cours de            |
|                  |            | transmission sur le LAN sans fil.                |
| DSL              | allumé     | La ligne ADSL, ADSL2/2+ est en service.          |
| Printer          | allumé     | L'imprimante reliée à l'interface USB est prête. |
| LAN              | orange     | Une connexion à 10 Mbit/s normale est établie    |
| (P1, P2, P3, P4) | _          | sur le port correspondant.                       |
|                  | vert       | Une connexion à 100 Mbit/s normale est établie   |
|                  |            | sur le port correspondant.                       |
|                  | clignotant | Des paquets Ethernet sont en cours de            |
|                  |            | transmission.                                    |

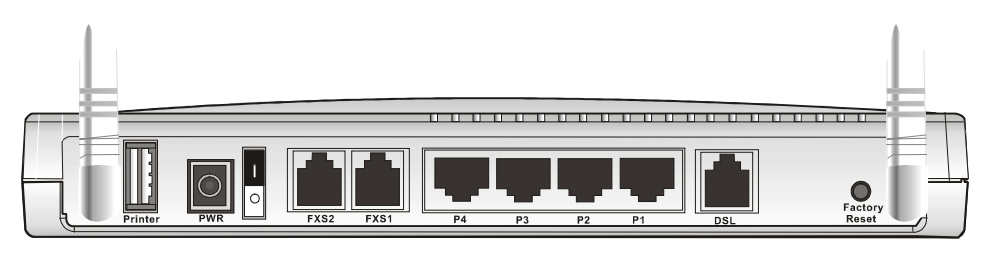

| Interface      | Description                                                                                                    |  |  |
|----------------|----------------------------------------------------------------------------------------------------|--|--|
| Printer        | Branchement de l'imprimante USB.                                                                                                    |  |  |
| PWR            | Branchement de l'adaptateur secteur branché à l'autre extrémité sur la prise de courant.                                                                                                    |  |  |
| FXS1, FXS2     | Branchement du téléphone analogique pour les communications VoIP.                                                                                                    |  |  |
| P1, P2, P3, P4 | Branchement des équipements du réseau local.                                                                                                    |  |  |
| DSL            | Branchement de la ligne ADSL, ADSL2/2+ pour accéder à l'internet.                                                                                                    |  |  |
| Factory Reset  | Rétablissement des paramètres par défaut.<br>Utilisation : Allumez le routeur (le voyant ACT clignote), appuyez<br>sur le bouton en le maintenant enfoncé pendant plus de 5<br>secondes. Lorsque le voyant ACT commence à clignoter<br>rapidement, relâchez le bouton. Le routeur redémarre avec la<br>configuration par défaut. |  |  |

# 1.2.3 Vigor2800Vi

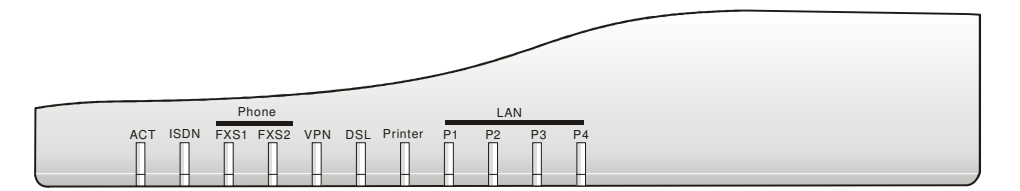

| VOYANT                  | État       | Explication                                                                      |
|-------------------------|------------|----------------------------------------------------------------------------------|
| ACT (activité)          | clignotant | Le routeur est allumé et fonctionne correctement.                                |
| ISDN                    | allumé     | Le réseau RNIS est configuré correctement.                                       |
|                         | clignotant | Une connexion à distance est établie sur le canal B1/B2 de l'accès de base RNIS. |
| Phone                   | allumé     | Le téléphone est décroché.                                                       |
| (FXS1, FXS2)            | clignotant | Arrivée d'un appel téléphonique.                                                 |
| VPN                     | allumé     | Le tunnel de VPN est ouvert.                                                     |
| DSL                     | allumé     | La ligne ADSL, ADSL2/2+ est en service.                                          |
| Printer                 | allumé     | L'imprimante reliée à l'interface USB est prête.                                 |
| LAN<br>(P1, P2, P3, P4) | orange     | Une connexion à 10 Mbit/s normale est établie sur le port correspondant.         |
|                         | vert       | Une connexion à 100 Mbit/s normale est établie<br>sur le port correspondant.     |
|                         | clignotant | Des paquets Ethernet sont en cours de transmission.                              |

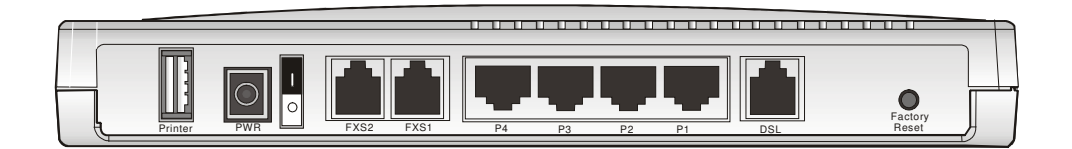

| Interface                                                                    | Description                                                                                                    |  |  |
|------------------------------------------------------------------------------|----------------------------------------------------------------------------------------------------|--|--|
| Printer                                                                      | Branchement de l'imprimante USB.                                                                                                    |  |  |
| PWR                                                                          | Branchement de l'adaptateur secteur branché à l'autre extrémité<br>sur la prise de courant.                                                                                                    |  |  |
| FXS1, FXS2                                                                   | Branchement du téléphone analogique pour les communications VoIP.                                                                                                    |  |  |
| P1, P2, P3, P4                                                               | Branchement des équipements du réseau local.                                                                                                    |  |  |
| <b>DSL</b> Branchement de la ligne ADSL, ADSL2/2+ pour accéder à l'internet. |                                                                                                    |  |  |
| ISDN                                                                         | Branchement du boîtier NT1 (ou NT1+) fourni par le fournisseur<br>de service RNIS.                                                                                                    |  |  |
| Factory Reset                                                                | Rétablissement des paramètres par défaut.<br>Utilisation : Allumez le routeur (le voyant ACT clignote), appuyez<br>sur le bouton en le maintenant enfoncé pendant plus de 5<br>secondes. Lorsque le voyant ACT commence à clignoter<br>rapidement, relâchez le bouton. Le routeur redémarre avec la<br>configuration par défaut. |  |  |

# 1.2.4 Vigor2800V

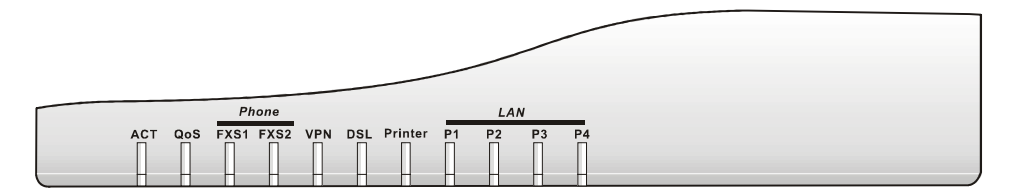

| VOYANT                  | État       | Explication                                                                  |
|-------------------------|------------|------------------------------------------------------------------------------|
| ACT (activité)          | clignotant | Le routeur est allumé et fonctionne correctement.                            |
| QoS                     | allumé     | La fonction QoS est active.                                                  |
| Phone                   | allumé     | Le téléphone est décroché.                                                   |
| (FXS1, FXS2)            | clignotant | Arrivée d'un appel téléphonique.                                             |
| VPN                     | allumé     | Le tunnel de VPN est ouvert.                                                 |
| DSL                     | allumé     | La ligne ADSL, ADSL2/2+ est en service.                                      |
| Printer                 | allumé     | L'imprimante reliée à l'interface USB est prête.                             |
| LAN<br>(P1, P2, P3, P4) | orange     | Une connexion à 10 Mbit/s normale est établie sur<br>le port correspondant.  |
|                         | vert       | Une connexion à 100 Mbit/s normale est établie<br>sur le port correspondant. |
|                         | clignotant | Des paquets Ethernet sont en cours de transmission.                          |

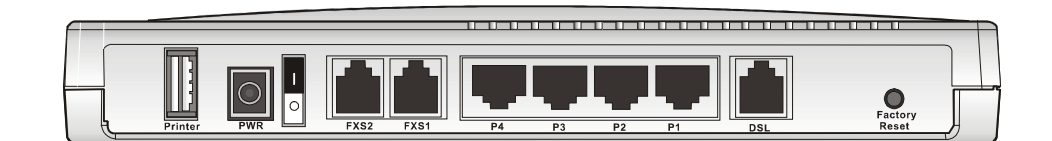

| Interface      | Description                                                                                                    |  |  |
|----------------|----------------------------------------------------------------------------------------------------|--|--|
| Printer        | Branchement de l'imprimante USB.                                                                                                    |  |  |
| PWR            | Branchement de l'adaptateur secteur branché à l'autre extrémité sur la prise de courant.                                                                                                    |  |  |
| FXS1, FXS2     | Branchement du téléphone analogique pour les communications VoIP.                                                                                                    |  |  |
| P1, P2, P3, P4 | Branchement des équipements du réseau local.                                                                                                    |  |  |
| DSL            | Branchement de la ligne ADSL, ADSL2/2+ pour accéder à l'internet.                                                                                                    |  |  |
| Factory Reset  | Rétablissement des paramètres par défaut.<br>Utilisation : Allumez le routeur (le voyant ACT clignote), appuyez<br>sur le bouton en le maintenant enfoncé pendant plus de 5<br>secondes. Lorsque le voyant ACT commence à clignoter<br>rapidement, relâchez le bouton. Le routeur redémarre avec la<br>configuration par défaut. |  |  |

# 1.2.5 Vigor2800Gi

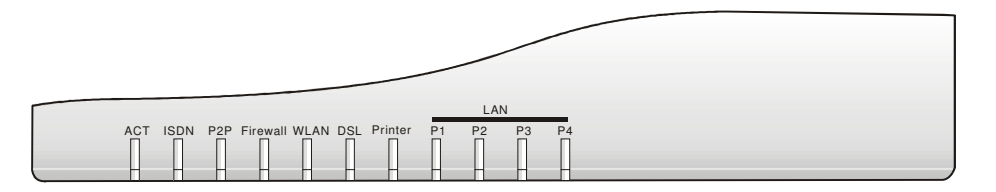

| VOYANT           | État       | Explication                                       |
|------------------|------------|---------------------------------------------------|
| ACT (activité)   | clignotant | Le routeur est allumé et fonctionne correctement. |
| ISDN             | allumé     | Le réseau RNIS est configuré correctement.        |
|                  | clignotant | Une connexion à distance est établie sur le canal |
|                  |            | B1/B2 de l'accès de base RNIS.                    |
| P2P              | allumé     | La fonction P2P est active                        |
|                  | clignotant | Début d'interdiction des données P2P              |
| Firewall         | allumé     | La fonction de protection anti-DoS est activée.   |
|                  | clignotant | Des attaques DoS ont lieu.                        |
| WLAN             | allumé     | La fonction LAN sans fil est activée.             |
|                  | clignotant | Des paquets Ethernet sont en cours de             |
|                  |            | transmission sur le LAN sans fil.                 |
| DSL              | allumé     | La ligne ADSL, ADSL2/2+ est en service.           |
| Printer          | allumé     | L'imprimante reliée à l'interface USB est prête.  |
| LAN              | orange     | Une connexion à 10 Mbit/s normale est établie sur |
| (P1, P2, P3, P4) |            | le port correspondant.                            |
|                  | vert       | Une connexion à 100 Mbit/s normale est établie    |
|                  |            | sur le port correspondant.                        |
|                  | clignotant | Des paquets Ethernet sont en cours de             |
|                  |            | transmission.                                     |

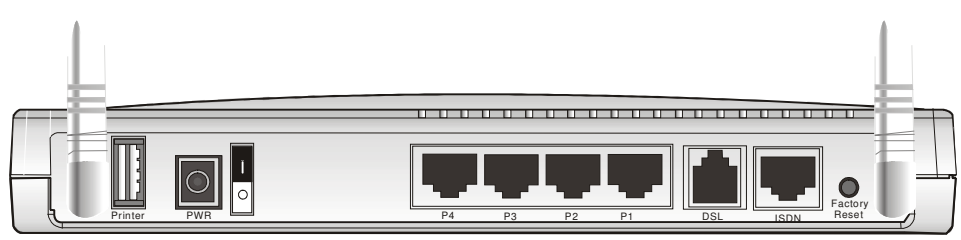

| Interface                                                 | Description                                                        |  |
|-----------------------------------------------------------|--------------------------------------------------------------------|--|
| Printer                                                   | Branchement de l'imprimante USB.                                   |  |
| PWR                                                       | Branchement de l'adaptateur secteur branché à l'autre extrémité    |  |
|                                                           | sur la prise de courant.                                           |  |
| P1, P2, P3, P4                                            | Branchement des équipements du réseau local.                       |  |
| DSL Branchement de la ligne ADSL, ADSL2/2+ pour accéder à |                                                                    |  |
|                                                           | l'internet.                                                        |  |
| ISDN                                                      | Branchement du boîtier NT1 (ou NT1+) fourni par le fournisseur     |  |
|                                                           | de service RNIS.                                                   |  |
| Factory Reset                                             | Rétablissement des paramètres par défaut.                          |  |
|                                                           | Utilisation : Allumez le routeur (le voyant ACT clignote), appuyez |  |
|                                                           | sur le bouton en le maintenant enfoncé pendant plus de 5           |  |
|                                                           | secondes. Lorsque le voyant ACT commence à clignoter               |  |
|                                                           | rapidement, relâchez le bouton. Le routeur redémarre avec la       |  |
|                                                           | configuration par défaut.                                          |  |

# 1.2.6 Vigor2800G

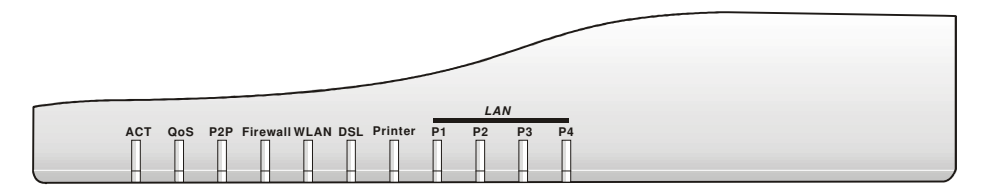

| VOYANT                  | État       | Explication                                                                  |  |
|-------------------------|------------|------------------------------------------------------------------------------|--|
| ACT (activité)          | clignotant | Le routeur est allumé et fonctionne correctement.                            |  |
| QoS                     | allumé     | La fonction QoS est active.                                                  |  |
| P2P                     | allumé     | La fonction P2P est active                                                   |  |
|                         | clignotant | Début d'interdiction des données P2P                                         |  |
| Firewall                | allumé     | La fonction de protection anti-DoS est activée.                              |  |
|                         | clignotant | Des attaques DoS ont lieu.                                                   |  |
| WLAN                    | allumé     | La fonction LAN sans fil est activée.                                        |  |
|                         | clignotant | Des paquets Ethernet sont en cours de<br>transmission sur le LAN sans fil.   |  |
| DSL                     | allumé     | La ligne ADSL, ADSL2/2+ est en service.                                      |  |
| Printer                 | allumé     | L'imprimante reliée à l'interface USB est prête.                             |  |
| LAN<br>(P1, P2, P3, P4) | orange     | Une connexion à 10 Mbit/s normale est établie sur<br>le port correspondant.  |  |
|                         | vert       | Une connexion à 100 Mbit/s normale est établie<br>sur le port correspondant. |  |
|                         | clignotant | Des paquets Ethernet sont en cours de transmission.                          |  |

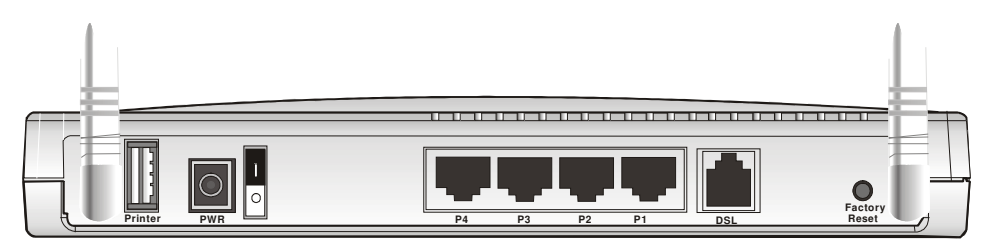

| Interface      | Description                                                                                                    |
|----------------|----------------------------------------------------------------------------------------------------|
| Printer        | Branchement de l'imprimante USB.                                                                                                    |
| PWR            | Branchement de l'adaptateur secteur branché à l'autre extrémité sur la prise de courant.                                                                                                    |
| P1, P2, P3, P4 | Branchement des équipements du réseau local.                                                                                                    |
| DSL            | Branchement de la ligne ADSL, ADSL2/2+ pour accéder à l'internet.                                                                                                    |
| Factory Reset  | Rétablissement des paramètres par défaut.<br>Utilisation : Allumez le routeur (le voyant ACT clignote), appuyez<br>sur le bouton en le maintenant enfoncé pendant plus de 5<br>secondes. Lorsque le voyant ACT commence à clignoter<br>rapidement, relâchez le bouton. Le routeur redémarre avec la<br>configuration par défaut. |

# 1.2.7 Vigor2800i

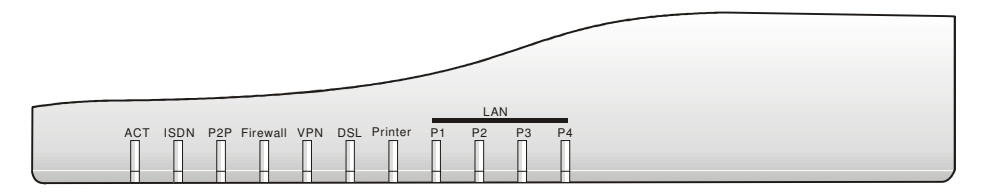

| VOYANT           | État       | Explication                                                                      |  |
|------------------|------------|----------------------------------------------------------------------------------|--|
| ACT (activité)   | clignotant | Le routeur est allumé et fonctionne correctement.                                |  |
| ISDN             | allumé     | Le réseau RNIS est configuré correctement.                                       |  |
|                  | clignotant | Une connexion à distance est établie sur le canal B1/B2 de l'accès de base RNIS. |  |
| P2P              | allumé     | La fonction P2P est active                                                       |  |
|                  | clignotant | Début d'interdiction des données P2P                                             |  |
| Firewall         | allumé     | La fonction de protection anti-DoS est activée.                                  |  |
|                  | clignotant | Des attaques DoS ont lieu.                                                       |  |
| VPN              | allumé     | Le tunnel de VPN est ouvert.                                                     |  |
| DSL              | allumé     | La ligne ADSL, ADSL2/2+ est en service.                                          |  |
| Printer          | allumé     | L'imprimante reliée à l'interface USB est prête.                                 |  |
| LAN              | orange     | Une connexion à 10 Mbit/s normale est établie sur                                |  |
| (P1, P2, P3, P4) |            | le port correspondant.                                                           |  |
|                  | vert       | Une connexion à 100 Mbit/s normale est établie                                   |  |
|                  |            | sur le port correspondant.                                                       |  |
|                  | clignotant | Des paquets Ethernet sont en cours de                                            |  |
|                  |            | transmission.                                                                    |  |

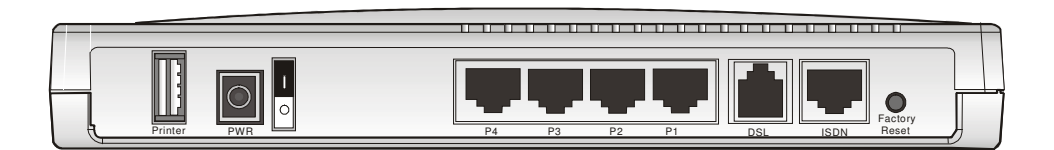

| Interface      | Description                                                        |  |  |
|----------------|--------------------------------------------------------------------|--|--|
| Printer        | Branchement de l'imprimante USB.                                   |  |  |
| PWR            | Branchement de l'adaptateur secteur branché à l'autre extrémité    |  |  |
|                | sur la prise de courant.                                           |  |  |
| P1, P2, P3, P4 | Branchement des équipements du réseau local.                       |  |  |
| DSL            | Branchement de la ligne ADSL, ADSL2/2+ pour accéder à              |  |  |
|                | l'internet.                                                        |  |  |
| ISDN           | Branchement du boîtier NT1 (ou NT1+) fourni par le fournisseur     |  |  |
|                | de service RNIS.                                                   |  |  |
| Factory Reset  | Rétablissement des paramètres par défaut.                          |  |  |
| -              | Utilisation : Allumez le routeur (le voyant ACT clignote), appuyez |  |  |
|                | sur le bouton en le maintenant enfoncé pendant plus de 5           |  |  |
|                | secondes. Lorsque le voyant ACT commence à clignoter               |  |  |
|                | rapidement, relâchez le bouton. Le routeur redémarre avec la       |  |  |
|                | configuration par défaut.                                          |  |  |

# 1.2.8 Vigor2800

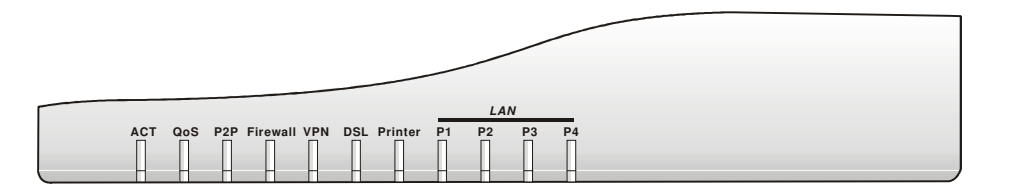

| VOYANT           | État       | Explication                                       |  |
|------------------|------------|---------------------------------------------------|--|
| ACT (activité)   | clignotant | Le routeur est allumé et fonctionne correctement. |  |
| QoS              | allumé     | La fonction QoS est active.                       |  |
| P2P              | allumé     | La fonction P2P est active                        |  |
|                  | clignotant | Début d'interdiction des données P2P              |  |
| Firewall         | allumé     | La fonction de protection anti-DoS est activée.   |  |
|                  | clignotant | Des attaques DoS ont lieu.                        |  |
| VPN              | allumé     | Le tunnel de VPN est ouvert.                      |  |
| DSL              | allumé     | La ligne ADSL, ADSL2/2+ est en service.           |  |
| Printer          | allumé     | L'imprimante reliée à l'interface USB est prête.  |  |
| LAN              | orange     | Une connexion à 10 Mbit/s normale est établie sur |  |
| (P1, P2, P3, P4) |            | le port correspondant.                            |  |
|                  | vert       | Une connexion à 100 Mbit/s normale est établie    |  |
|                  |            | sur le port correspondant.                        |  |
|                  | clignotant | Des paquets Ethernet sont en cours de             |  |
|                  |            | transmission.                                     |  |

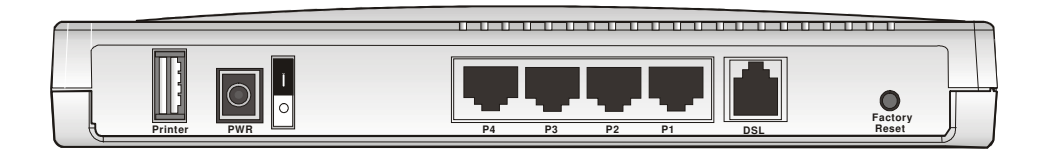

| Interface      | Description                                                                                                    |  |  |
|----------------|----------------------------------------------------------------------------------------------------|--|--|
| Printer        | Branchement de l'imprimante USB.                                                                                                    |  |  |
| PWR            | Branchement de l'adaptateur secteur branché à l'autre extrémité sur la prise de courant.                                                                                                    |  |  |
| P1, P2, P3, P4 | Branchement des équipements du réseau local.                                                                                                    |  |  |
| DSL            | Branchement de la ligne ADSL, ADSL2/2+ pour accéder à l'internet.                                                                                                    |  |  |
| Factory Reset  | Rétablissement des paramètres par défaut.<br>Utilisation : Allumez le routeur (le voyant ACT clignote), appuyez<br>sur le bouton en le maintenant enfoncé pendant plus de 5<br>secondes. Lorsque le voyant ACT commence à clignoter<br>rapidement, relâchez le bouton. Le routeur redémarre avec la<br>configuration par défaut. |  |  |

# 1.3 Contenu du carton

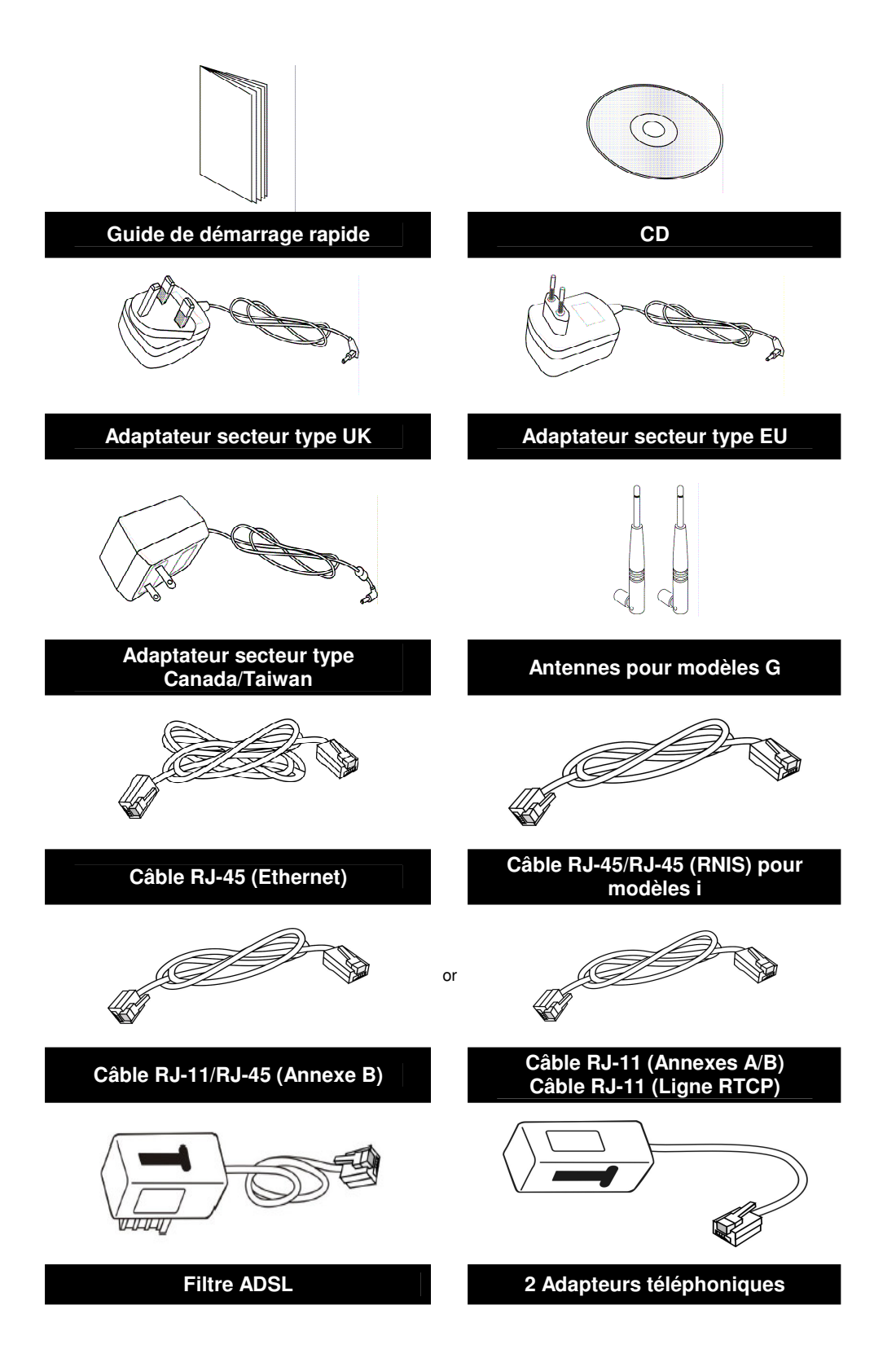

# 2. Configuration de votre routeur

# 2.1 Installation du matériel

Avant de commencer à configurer le routeur, vous devez raccorder correctement les différents équipements.

- 1. Relier la prise DSL au coupleur ADSL externe avec un câble ADSL.
- 2. Relier l'un des ports du commutateur 4 ports à votre ordinateur avec un câble RJ-45.
- 3. Dans le cas des modèles V, relier le port Phone à un téléphone analogique classique avec ou sans fil (DECT) à l'aide d'un câble RJ-11.
- 4. Dans le cas des modèles G, fixer les antennes amovibles sur le routeur.
- 5. Brancher l'adaptateur secteur sur la prise PWR.
- 6. Vérifier l'état des voyants ACT, WAN, LAN.

(Pour une explication détaillée des indications fournies par les voyants, reportez-vous à la section 1.3)

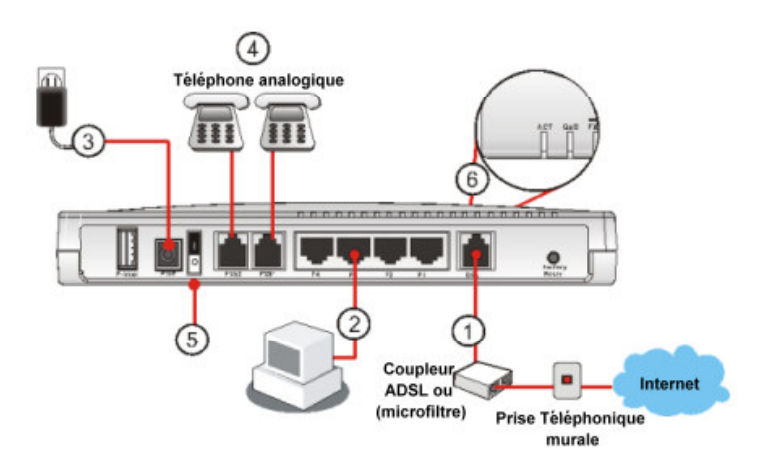

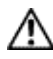

**Attention** Le port Phone ne peut être utilisé que pour le raccordement d'un poste téléphonique analogique. Ne reliez pas le port Phone à la prise téléphonique murale. Cela risque d'endommager votre routeur.

Le raccordement de matériel de la serie de Vigor2800

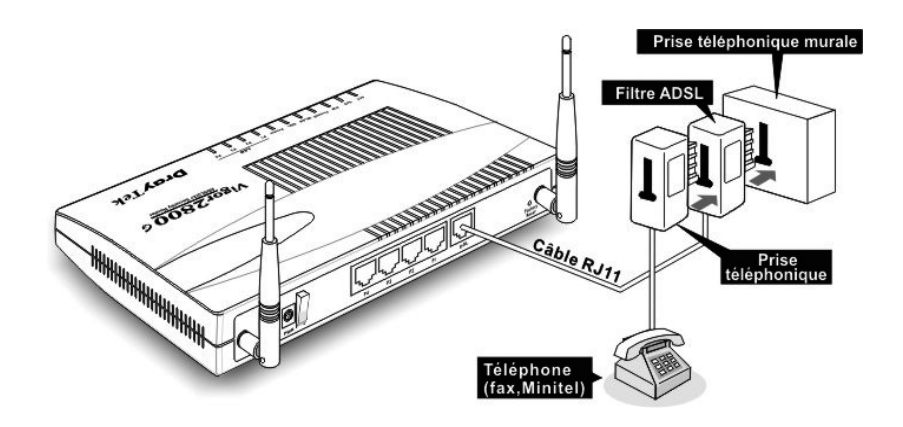

Le raccordement de matériel au téléphone analogique de la serie de Vigor2800V (pour le modele VOIP seulement)

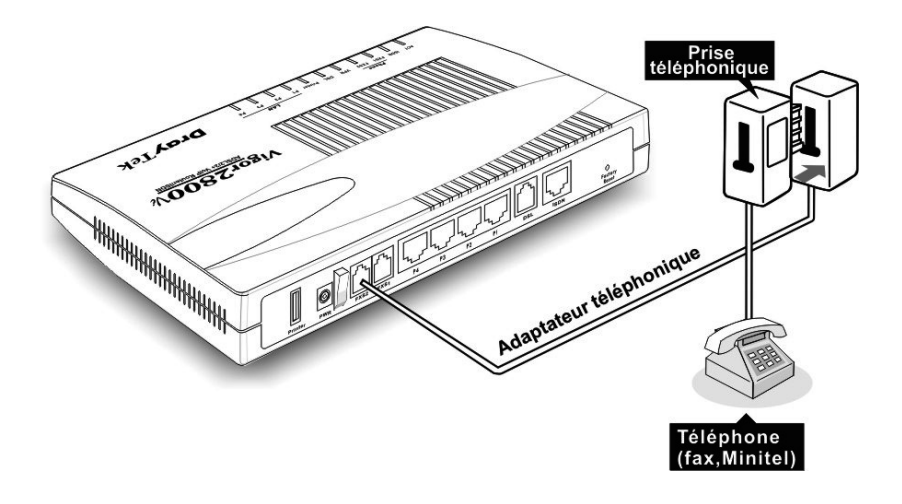

# 3. Configuration de la Webpage

# 3.1 Configuration fondamentale

L'assistant de démarrage rapide est conçu pour que vous puissiez facilement configurer votre accès internet à haut débit. Vous pouvez accéder directement à l'assistant de démarrage rapide via le configurateur web.

 Ouvrez le navigateur internet sur un PC relié au routeur, puis connectez-vous à l'adresse IP du routeur (l'adresse par défaut est 192.168.1.1). Une fois la connexion établie (http://192.168.1.1), une fenêtre s'ouvre pour vous demander votre nom d'utilisateur et votre mot de passe. Laissez les deux champs vides et appuyez sur OK pour continuer. Si vous n'arrivez pas à accéder au configurateur web, reportez-vous au guide de dépannage.

| Mot de pa | sse réseau              |                                               | ? ×  |
|-----------|-------------------------|-----------------------------------------------|------|
| <u> (</u> | Tapez votre n           | om d'utilisateur et votre mot de passe.       |      |
| <u> </u>  | Site :                  | 192.168.1.1                                   |      |
|           | Domaine                 | Login to the Router Web Configurator          |      |
|           | <u>N</u> om d'utilisate | ur 🛛                                          |      |
|           | <u>M</u> ot de passe    |                                               | -    |
|           | Enregistrer             | ce mot de passe dans votre liste de mots de p | asse |
|           |                         | OK Ann                                        | uler |
|           |                         |                                               |      |

2. Le Menu principal apparaît.

| Assistant de démarrage<br>rapide<br>État en ligne |
|---------------------------------------------------|
| Accès à l'internet                                |
| Acces a l'internet                                |
| LAN                                               |
| NAT                                               |
| Pare-feu                                          |
| Applications                                      |
| VPN et accès à distance                           |
| Gestion de certificat                             |
| LAN sans fil                                      |
| VolP                                              |
| ISDN                                              |
| Maintenance du système                            |
| Diagnostics                                       |

3. L'assistant de démarrage rapide est maintenant actif. Tapez un mot de passe. Puis cliquez sur Suivant pour continuer.

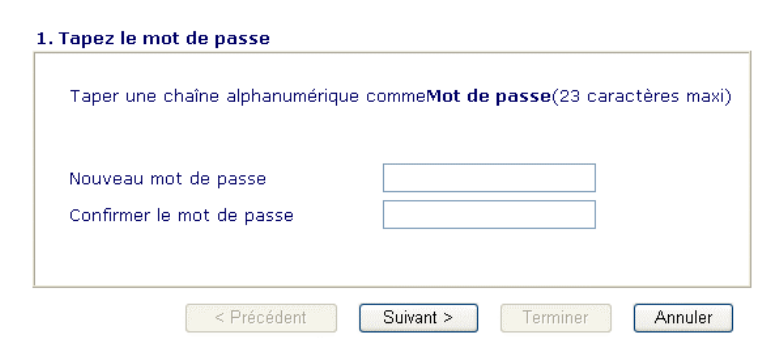

 Sélectionnez le type d'accès internet approprié selon les informations fournies par votre FAI. Si vous cliquez sur le bouton « Détection automatique », vous obtenez les paramètres DSL automatiquement.

| /PI                       | 8 Détection automatiq                                                                     | ue |
|---------------------------|-------------------------------------------------------------------------------------------|----|
| /C1                       | 35                                                                                        |    |
| Protocole/Encapsulation   | PPPoE LLC/SNAP                                                                            |    |
| Adr IP fixe<br>Adresse IP | PPPoE LUC/SIVAP<br>PPPoE VC MUX<br>PPPoA LLC/SIVAP<br>PPPoA VC MUX<br>LLC IP en pont 1483 |    |
| Masque de sous-réseau     | LLC IP routé 1483                                                                         |    |
| asserelle par défaut      | VC-Mux IP pont 1483<br>VC-Mux IP routé 1483 (IPoA)                                        |    |
| ONS primaire              | Connexion en pont 1483 (IPoE)                                                             |    |
| NS secondaire             |                                                                                           |    |

5. Si PPPoE/PPPoA est sélectionné, entrez manuellement le nom d'utilisateur et le mot de passe fournis par votre FAI. Si vous cochez l'option Connexion permanente, la connexion internet est maintenue que vous accédiez effectivement ou non à l'internet.

| 3. Définir PPPoE/PPPoA    |                  |
|---------------------------|------------------|
|                           |                  |
| Nom du FAI                |                  |
| Nom d'utilisateur         |                  |
| Mot de passe              |                  |
| Confirmer le mot de passe |                  |
| 🔲 Connexion permanente    |                  |
| Délai d'inactivité        | 180 Secondes     |
|                           |                  |
| < Retour Suivant >        | Terminer Annuler |

6. Vérifiez vos paramètres.

| VPI                     | : 8          |  |
|-------------------------|--------------|--|
| VCI                     | :35          |  |
| Protocole/Encapsulation | :PPPoE / LLC |  |
| Adr IP fixe             | :Non         |  |
| DNS primaire            | :            |  |
| DNS secondaire          | :            |  |
| Connexion permanente    | : Oui        |  |

Les modèles Vigor2800V mettent en œuvre des codecs performants conçus pour que vous puissiez exploiter au mieux la bande passante disponible. Les modèles Vigor2800V sont également dotés d'une fonction d'assurance de QoS automatique. L'assurance de QoS permet de donner la priorité au trafic vocal pour une meilleure qualité des communications. Pour cela, la bande passante d'arrivée et de départ voulue sera réservée au trafic téléphonique via internet (VoIP). Vos données arriveront un peu plus tard, avec un retard tolérable.

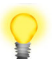

En bas de la fenêtre du configurateur web, le système affiche des messages à votre intention.

• « **Prêt** » indique que le système est prêt et que vous pouvez définir vos paramètres.

• « Paramètre enregistrés » indique que vos paramètres seront enregistrés quand vous aurez cliqué sur le bouton « Terminer » ou « OK ».

# 3.2 Paramètres du LAN sans fil (pour les modèles G)

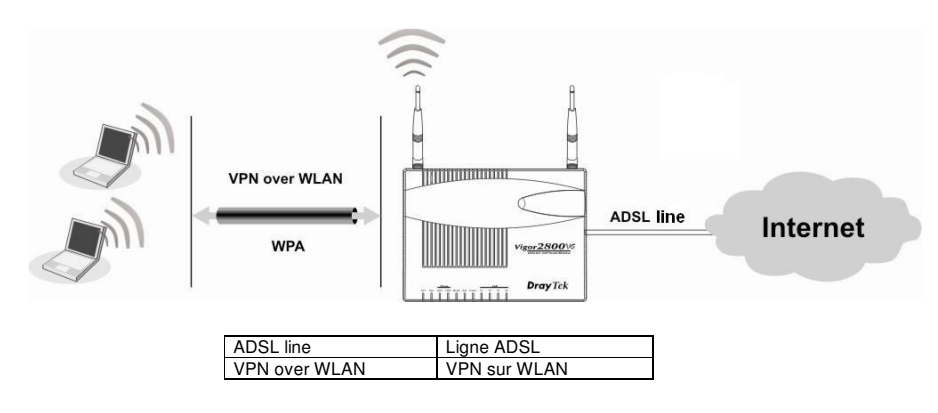

Sélectionnez les options voulues du LAN sans fil :

| LAN sans fil | >> | Paramètres général |
|--------------|----|--------------------|
|              |    | Sécurité           |
|              |    | Contrôle d'accès   |
|              |    | Liste des stations |

(La valeur par défaut du domaine de fréquence a été définie en usine selon la région de vente).

## 3.2.1 Paramètres généraux

Cliquez sur Paramètres généraux pour spécifier l'identifiant d'ensemble de services (SSID) et le canal radio.

| Par | amètre général ( IEEE 80                                           | )2.11)                                                                                       |  |
|-----|--------------------------------------------------------------------|----------------------------------------------------------------------------------------------|--|
|     | Activer le LAN sans fil                                            |                                                                                              |  |
|     | Mode :                                                             | Mixte(11b+11g)                                                                               |  |
|     | Index(1-15)<br>in <u>Horaire</u> Setup:                            |                                                                                              |  |
|     | SSID :                                                             | default                                                                                      |  |
|     | Canal :                                                            | Channel 6, 2437MHz 💌                                                                         |  |
|     | Nota: Si le mode SuperG (                                          | est activé, le canal est fixé à 6.                                                           |  |
|     | Masquer le SSID                                                    |                                                                                              |  |
|     | 🔲 Préambule long                                                   |                                                                                              |  |
|     | Masquer le SSID: empêc<br>Préambule long: nécess<br>performances). | her le SSID d'être analysé.<br>aire pour certains périphériques 802.11b anciens (diminue les |  |

#### 1. Activer le LAN sans fil :

Cochez la case pour activer la fonction sans fil.

## 2. Mode :

Choisissez un mode sans fil approprié.

| Mixte (11b+11g) | Les protocoles IEEE802.11b et IEEE802.11g sont pris en charge<br>simultanément. |
|-----------------|---------------------------------------------------------------------------------|
| 11g seulement   | Seul le protocole IEEE802.11g est pris en charge.                               |
| 11b seulement   | Seul le protocole IEEE802.11b est pris en charge.                               |

#### 3. Plages horaires :

Vous pouvez limiter le fonctionnement du LAN sans fil à certaines plages horaires. Choisissez jusqu'à quatre des 15 plages horaires définies dans **Applications > Plages horaires.** 

#### 4. SSID et Canal :

Le SSID par défaut est « valeur par défaut ». Nous vous suggérons de remplacer « valeur par défaut » par une combinaison quelconque de caractères (lettres, chiffres ou caractères spéciaux).

| SSID  | Sert à identifier le LAN sans fil. Cet identifiant doit être le même sur la carte sans fil du ou des PC clients.                     |
|-------|----------------------------------------------------------------------------------------------------|
| Canal | Canal radio du routeur. Le canal par défaut est 6. Vous pouvez en spécifier un autre si le canal sélectionné est gravement perturbé. |

#### 5. Masquer le SSID :

Cochez cette case pour mettre le SSID à l'abri de toute scrutation malveillante.

## 3.2.2 Sécurité

Cliquez sur Sécurité pour configurer les options de sécurité.

| Paramètres de sécurité                                                                                                    |                                                                                                    |  |
|----------------------------------------------------------------------------------------------------|----------------------------------------------------------------------------------------------------|--|
| Mode :                                                                                                    | Désactiver 💌                                                                                                    |  |
| Paramétrer <u>Serveur RADIUS</u>                                                                                                    | si 802.1x est activé.                                                                                                    |  |
| WPA:                                                                                                    |                                                                                                    |  |
| Туре                                                                                                    | Mixed(WPA+WPA2)                                                                                                    |  |
| Clé prépartagée (PSK)                                                                                                    | *******                                                                                                    |  |
| Tapez 8 à 63 caractères A<br>par exemple, "cfgs01a2"                                                                                                    | SCII ou 64 chiffres hexadécimaux commençant par "Ox'<br>ou "Ox655abcd".                                                                      |  |
| WEP:                                                                                                    |                                                                                                    |  |
| Mode de cryptage:                                                                                                    | 64 bits 🐱                                                                                                    |  |
| Utiliser                                                                                                    | Clé WEP                                                                                                    |  |
| Olé 1 :                                                                                                    | *****                                                                                                    |  |
| ○ Clé 2 :                                                                                                    | ******                                                                                                    |  |
| ○ Clé 3 :                                                                                                    | ******                                                                                                    |  |
| ○ Clé 4 :                                                                                                    | ******                                                                                                    |  |
| Pour clé WEP de 64 bits<br>Tapez 5 caractères ASCII ou 10<br>exemple, "AB312" ou "0x4142333<br>Pour clé WEP de 128 bits<br>Tapez 13 caractères ASCII ou 2/<br>exemple, "0123455789abc" ou "0 | chiffres hexadécimaux commençant par "Ox", par<br>132".<br>5 chiffres hexadécimaux commençant par "Ox", par<br>x30313233343536373839414243". |  |
|                                                                                                    |                                                                                                    |  |

## 1. Mode :

Sélectionnez un mode de cryptage approprié pour améliorer la sécurité et la confidentialité de vos paquets de données sans fil.

| Désactiver                                    | Désactive le mécanisme de cryptage.                                                                                                    |
|-----------------------------------------------|----------------------------------------------------------------------------------------------------|
| WEP seulement                                 | Accepte uniquement les clients WEP. La clé doit être tapée dans WEP Key.                                                                                                    |
| WEP/802.1x seulement                          | Accepte uniquement les clients WEP. Le mode<br>d'authentification est 802.1x et la clé est négociée<br>automatiquement. Paramétrez le serveur RADIUS.<br>Accepte simultanément les clients WEP et WPA. La clé doit |
| WEF OU WFA/FSK                                | être tapée dans WEP Key et dans PSK.                                                                                                    |
| WEP/802.1x ou WPA/802.1x<br>WPA/PSK seulement | d'authentification est 802.1x et la clé est négociée<br>automatiquement. Paramétrez le serveur RADIUS.<br>Accepte uniquement les clients WPA. La clé doit être tapée                                               |
| WPA/802.1x seulement                          | Accepte uniquement les clients WPA. Le mode<br>d'authentification est 802.1x et la clé est négociée<br>automatiquement. Paramétrez le serveur RADIUS.                                                              |

## 2. WPA :

Si vous avez choisi WPA comme Mode, choisissez ici le type de WPA.

| Туре               | Mixte (WPA+WPA2) ou WPA2 seulement.                                                                                                    |
|--------------------|----------------------------------------------------------------------------------------------------|
| Clé partagée (PSK) | Vous pouvez entrer soit 8 à 63 caractères ASCII, soit 64 chiffres<br>hexadécimaux commençant par 0x. Par exemple<br>« 0123456789ABCD » ou « 0x321253abcde ». |

## 3. WEP :

| 64 bits  | Vous pouvez entrer soit 5 caractères ASCII, soit 10 chiffres<br>hexadécimaux commençant par 0x. Par exemple, ABCDE ou |
|----------|----------------------------------------------------------------------------------------------------|
|          | 0x4142434445.                                                                                                    |
| 128 bits | Vous pouvez entrer soit 13 caractères ASCII, soit 26 chiffres<br>hexadécimaux commencant par 0x. Par exemple.         |
|          | ABCDEFGHIJKLM ou 0x4142434445464748494A4B4C4D.                                                                        |

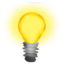

Pour communiquer, tous les périphériques sans fil doivent gérer le cryptage sur le même nombre de bits et avoir la même clé. Dans le cas de WEP, on ne peut choisir qu'une seule clé parmi quatre clés préétablies.

# 4. Dépannage

Ce chapitre vous aidera à résoudre certains problèmes. Veuillez suivre les étapes ci-dessous pour vérifier votre installation de base.

## 4.1 Le matériel est-il installé correctement ?

- 1. Vérifiez le branchement du câble d'alimentation et du câble WLAN/LAN. Reportez-vous à « 2.1 Installation du matériel » du Guide de démarrage rapide.
- 2. Allumez le routeur, vérifiez que le voyant ACT clignote et que le voyant LAN est allumé.

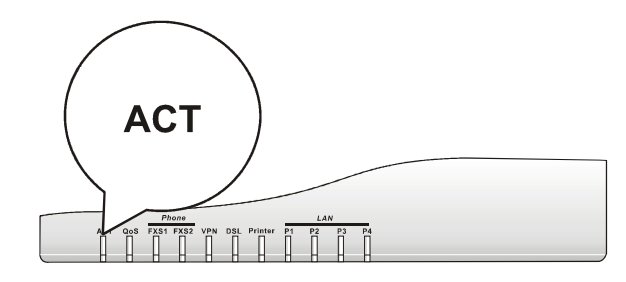

## 4.2 Les paramètres de connexion réseau de votre PC sont-ils correctes ?

L'exemple suivant vaut pour Windows XP. Pour les autres systèmes d'exploitation, reportez-vous aux exemples ou notes qui se trouvent sur le site <u>www.draytek.com</u>.

1. Dans la fenêtre Panneau de configuration, double-cliquez sur Connexions réseau.

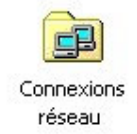

2. Faites un clic droit sur Connexion au réseau local et cliquez sur Propriétés.

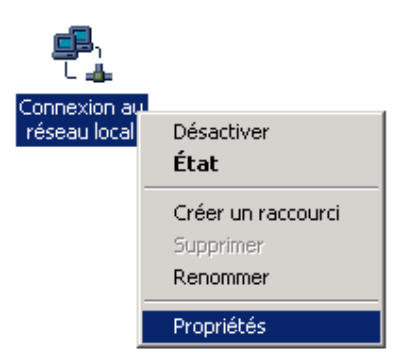

3. Sélectionnez Protocole internet (TCP/IP), puis cliquez sur Propriétés.

| Propriétés de Connexion au réseau local                                                                                                    | ? ×     |
|----------------------------------------------------------------------------------------------------|---------|
| Général                                                                                                    |         |
| Se connecter en utilisant :                                                                                                    |         |
| Carte PCI Fast Ethernet à base Realtek RTL8139(A)                                                                                                    |         |
| Confi                                                                                                    | gurer   |
| Les composants sélectionnés sont utilisés par cette connexi                                                                                                    | on :    |
| Partage de fichiers et d'imprimantes pour les réseau: Protocole Internet (TCP/IP)                                                                                                    | « Micr  |
| Installer <u>D</u> ésinstaller <u>P</u> roprié                                                                                                    | tés     |
| Protocole TCP/IP (Transmission Control Protocol/Interne<br>Protocol). Le protocole de réseau étendu par défaut qui<br>permet la communication entre différents réseaux<br>interconnectés. | t       |
| Afficher une icône dans la Barre des tâches une fois co                                                                                                    | nnecté  |
| OK K                                                                                                    | Annuler |

4. Sélectionnez Obtenir une adresse IP automatiquement et Obtenir une adresse de serveur DNS automatiquement.

| oriétés de Protocole Interne                                                                                 | t (TCP/IP)                                                                    |
|----------------------------------------------------------------------------------------------------|-------------------------------------------------------------------------------|
| énéral                                                                                                    |                                                                               |
| les paramètres IP peuvent être de<br>éseau le permet. Sinon, vous dev<br>appropriés à votre administrateur r | iterminés automatiquement si votre<br>ez demander les paramètres IP<br>éseau. |
| Obtenir une adresse IP auto                                                                                  | matiquement                                                                   |
| -C Utiliser l'adresse IP suivante                                                                            | :                                                                             |
| Adresse [P :                                                                                                 |                                                                               |
| Masque de <u>s</u> ous-réseau :                                                                              | · · · ·                                                                       |
| Passerelle par <u>d</u> éfaut :                                                                              |                                                                               |
| Obtenir les adresses des ser                                                                                 | veurs DNS automatiquement                                                     |
| - O Utiliser l'adresse de serveur l                                                                          | DNS suivante :                                                                |
| Serveur DNS préféré :                                                                                        |                                                                               |
| Serve <u>u</u> r DNS auxiliaire :                                                                            | · · ·                                                                         |
|                                                                                                    | <u>A</u> vancé                                                                |
|                                                                                                    |                                                                               |

## 4.3 Le routeur répond-il à un « ping » du PC ?

L'adresse IP par défaut du routeur est 192.168.1.1. Vérifiez que le routeur répond à un ping.

## • Cas de Windows

- 1. Ouvrez la fenêtre Exécuter à partir du menu Démarrer.
- 2. Tapez command (Windows 95/98/ME) ou cmd (Windows NT/2000/XP).
- 3. Tapez ping 192.168.1.1 et appuyez sur [Entrée]

| 📾 Command Prompt                                                                                                    | - 🗆 | × |
|----------------------------------------------------------------------------------------------------|-----|---|
| Microsoft Windows XP [Version 5.1.2600]<br>(C) Copyright 1985-2001 Microsoft Corp.                                                                                                    |     | - |
| D:\Documents and Settings\fae>ping 192.168.1.1                                                                                                    | -   |   |
| Pinging 192.168.1.1 with 32 bytes of data:                                                                                                    |     |   |
| Reply from 192.168.1.1: bytes=32 time≤1ms ITL=255<br>Reply from 192.168.1.1: bytes=32 time≤1ms ITL=255<br>Reply from 192.168.1.1: bytes=32 time<1ms ITL=255<br>Reply from 192.168.1.1: bytes=32 time<1ms ITL=255 |     |   |
| Ping statistics for 192.168.1.1:<br>Packets: Sent = 4, Received = 4, Lost = 0 (0% loss),<br>Approximate round trip times in milli-seconds:<br>Mininum = 0ms, Maximum = 0ms, Average = 0ms                        |     |   |
| D:\Documents and Settings\fae>_                                                                                                    |     |   |
|                                                                                                    |     |   |
|                                                                                                    |     |   |
|                                                                                                    |     | - |

## Cas de Mac (Terminal)

| \varTheta 🕙 🕙 Terminal — bash — 80x24                                                                                                    | - |
|----------------------------------------------------------------------------------------------------|---|
| Last login: Sat Jan 3 02:24:18 on ttyp1<br>Welcome to Darwin!<br>Vigor10:~ draytek\$ ping 192.168.1.1<br>PING 192.168.1.1 (192.168.1.1): 56 data bytes<br>64 bytes from 192.168.1.1: icmp_seq=0 ttl=255 time=0.755 ms<br>64 bytes from 192.168.1.1: icmp_seq=1 ttl=255 time=0.716 ms<br>64 bytes from 192.168.1.1: icmp_seq=2 ttl=255 time=0.716 ms<br>64 bytes from 192.168.1.1: icmp_seq=2 ttl=255 time=0.716 ms | B |
| 64 bytes from 192.168.1.1: icmp_seq=3 ttl=255 ttme=0.72 ms<br>64 bytes from 192.168.1.1: icmp_seq=4 ttl=255 time=0.72 ms<br>AC<br>192.168.1.1 ping statistics<br>5 packets transmitted, 5 packets received, 0% packet loss<br>round-trip min/avg/max = 0.697/0.723/0.755 ms<br>Vigor10:~ draytek\$                                                                                                    |   |

Ce qui importe c'est que l'ordinateur reçoive une réponse 192.168.1.1. Si tel n'est pas le cas, vérifiez l'adresse IP de votre PC. Nous vous suggérons de paramétrer la connexion au réseau pour l'obtention automatique d'une adresse IP (voir Étape 2).

## 4.4 Les paramètres FAI sont-ils corrects ?

Cliquez sur **Configuration de l'accès à l'internet**, puis vérifiez que les paramètres FAI sont corrects.

## Pour les utilisateurs de PPPoE/PPPoA

- 1. Vérifiez que l'option Activer est sélectionnée.
- 2. Vérifiez que tous les paramètres du **Modem DSL** ont bien les valeurs qui vous ont été données par votre FAI.
- 3. Vérifiez que le **nom d'utilisateur** et le **mot de passe** ont bien les valeurs qui vous ont été données par votre FAI.

| Client PPPoE/PPPoA      |             | Configuration de l'ac                                                                                            | cês au FAI                               |
|-------------------------|-------------|----------------------------------------------------------------------------------------------------|------------------------------------------|
|                         |             | Nom du FAI                                                                                                    | hinet                                    |
| Paramètres du n         | nodem DSL   | Nom d'utilisateur                                                                                                | 86623721@hinet.net                       |
| Canal multi-PVC         | Channel 1 💌 | Mat de energe                                                                                                    |                                          |
| VPE                     | 8           | Mot de passe                                                                                                    |                                          |
| VCI                     | 35          | Authentification PPP                                                                                             | PAP OU CHAP                              |
| Type<br>d'encapsulation | LLC/SNAP    | Délai d'inactivité                                                                                               | 180 seconde(s)                           |
| Protocole               | PPPoE 💙     | Adresse IP fournie par le<br>FAI Alias IP WAN                                                                    |                                          |
| Modulation              | Multimode 😪 |                                                                                                    |                                          |
|                         |             | Adr IP fixe 🔘 Oui 💿 Non (IP dynamique)                                                                           |                                          |
| Mode pass-through PPPoE |             | Adresse JP fixe                                                                                                  |                                          |
| Pour LAN filai          | re          |                                                                                                    | an an an an an an an an an an an an an a |
| Pour LAN sans fil       |             | * : Nécessaire pour certains FAI                                                                                 |                                          |
|                         |             | Adresse MAC par défaut                                                                                           |                                          |
|                         |             | Spécifier une adresse MAC<br>Adresse MAC :<br>00 . 50 . 7F :27 . 28 . A8<br>Index(1-15) in <u>Heraire</u> Setup: |                                          |

## Pour les utilisateurs de MPoA (RFC1483/2684)

- 1. Vérifiez que l'option Activer est sélectionnée.
- 2. Vérifiez que tous les paramètres du **Modem DSL** ont bien les valeurs qui vous ont été données par votre FAI.
- 3. Vérifiez que l<sup>'</sup>adresse IP, le masque de sous-réseau et l'adresse IP de la passerelle sont corrects ou que votre FAI impose d'utiliser des clients DHCP pour obtenir automatiquement une adresse IP.

| MPoA<br>(RFC1483/2684) |                  | Obtenir une adresse                                                                                                    | Paramètres de réseau IP WAN<br>O Obtenir une adresse IP automatiquement |  |
|------------------------|------------------|----------------------------------------------------------------------------------------------------|-------------------------------------------------------------------------|--|
|                        |                  | Nom du routeur                                                                                                    | •                                                                       |  |
| Canal multi-PVC        | Channel 2        | Nom de domaine                                                                                                    | ·                                                                       |  |
| Encapsulation          |                  | • Spécifier une adress                                                                                                    | Spécifier une adresse IP Alias IP WAN                                   |  |
|                        | I P en pont 1483 | Adresse IP                                                                                                    | 0.0.0.0                                                                 |  |
| VPI                    | 8                | Masque de sous-réseau                                                                                                    | 0.0.0.0                                                                 |  |
| VCI                    | 35               | Adresse IP de la                                                                                                    |                                                                         |  |
| Modulation             | Multimode 💌      | passerelle                                                                                                    |                                                                         |  |
| Protocole RIP          |                  | * : Nécessaire pour cert                                                                                                    | ains FAI                                                                |  |
| Activer BIP            |                  | Adresse MAC par of the second second seco | Adresse MAC par défaut                                                  |  |
|                        |                  | O Specifier une adre                                                                                                    | sse MAC                                                                 |  |
| Mode pont              |                  | Adresse MAC :                                                                                                    | 7 78 48                                                                 |  |
| Activer le mode        | e pont           |                                                                                                    |                                                                         |  |
|                        |                  | Adresse IP du serveu                                                                                                    | Adresse IP du serveur DNS                                               |  |
|                        |                  | Adresse IP primaire                                                                                                    |                                                                         |  |
|                        |                  | Adresse IB secondaire                                                                                                    |                                                                         |  |

## 4.5 Rétablissement des paramètres par défaut

- Attention : Si vous cliquez sur « Paramètres par défaut », vous perdrez tous les paramétrages effectués jusqu'ici. Veillez à noter tous les paramètres utiles. Le mot de passe par défaut est vide.
- Réinitialisation logicielle

Vous pouvez également rétablir les paramètres par défaut de votre routeur à l'aide du configurateur web.

System Maintenance >> Reboot System

| oot Syst | em                                  |  |
|----------|-------------------------------------|--|
|          | Do You want to reboot your router ? |  |
|          | OUsing current configuration        |  |
|          | Osing factory default configuration |  |

#### Réinitialisation matérielle

Le routeur étant en marche (voyant ACT clignotant), appuyez sur le bouton en le maintenant enfoncé pendant plus de 5 secondes. Lorsque le voyant ACT commence à clignoter rapidement, relâchez le bouton. Le routeur redémarre avec les paramètres par défaut.

Après avoir rétabli les paramètres par défaut, répétez les étapes 1 à 4 pour réinstaller le routeur. Configurez le routeur selon les paramètres que vous avez notés.

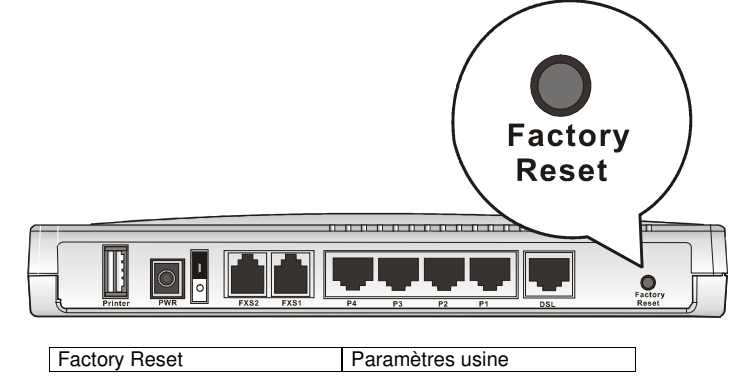

## 4.6 Contactez votre revendeur

Si le routeur ne fonctionne pas correctement, contactez votre revendeur. Pour d'autres questions, envoyez un courriel à <u>support@draytek.com</u>